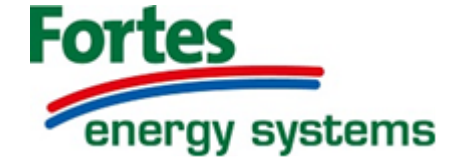

Installatør

# Service manual TR-3

til APP / Juster

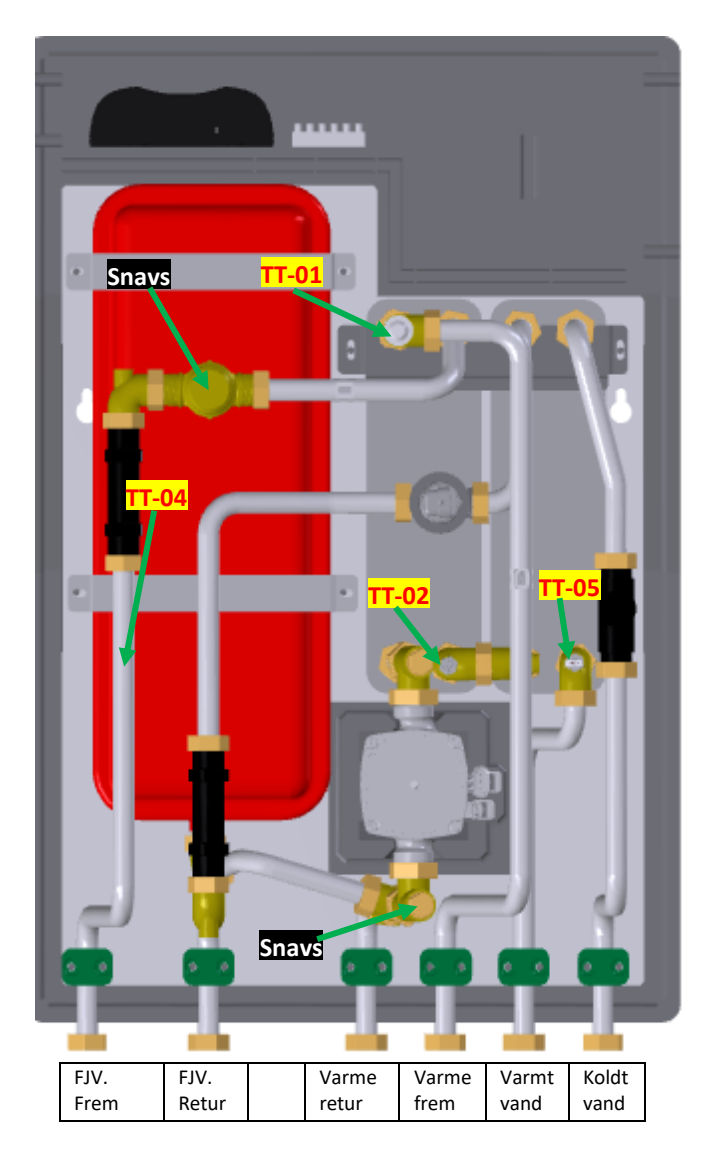

| <mark>ТТ-01</mark> | Vænmæfølær Ræddætoor (gydivænmæ)) |
|--------------------|-----------------------------------|
| <mark>ТТ-02</mark> | Redunfølter fjænwænme             |
| <mark>ТТ-04</mark> | Primænføler Ajennvænnæfnem løb    |
| <mark>ТТ-05</mark> | Wanntwandsfiller                  |
| <b>Snavs</b>       | Snavssamlær                       |

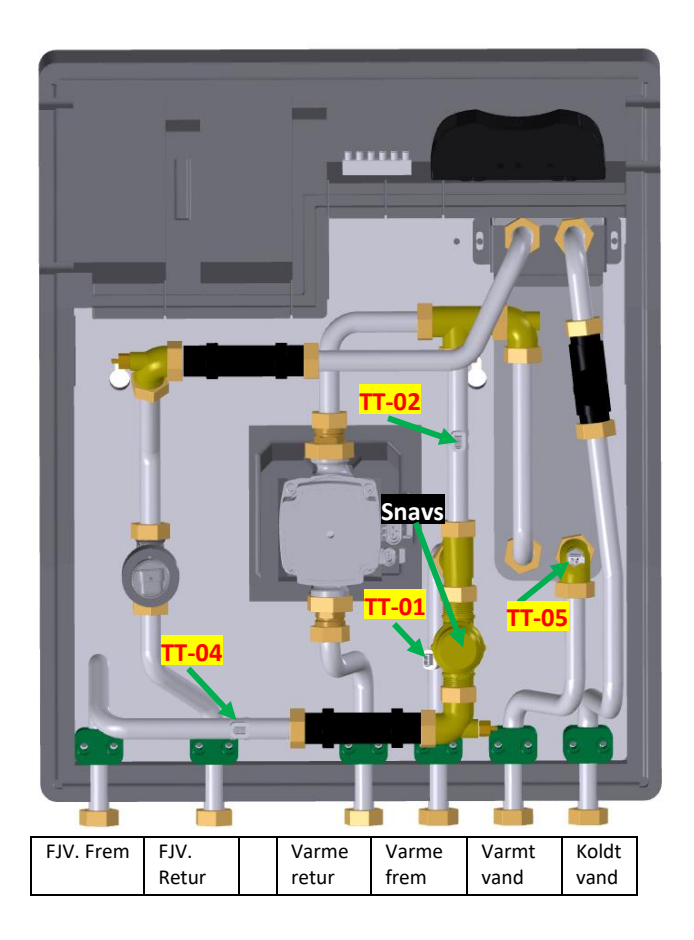

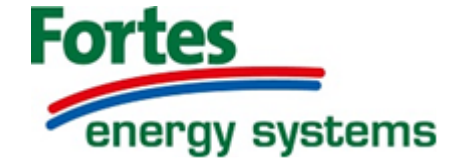

# Følerplacering VV-TD units

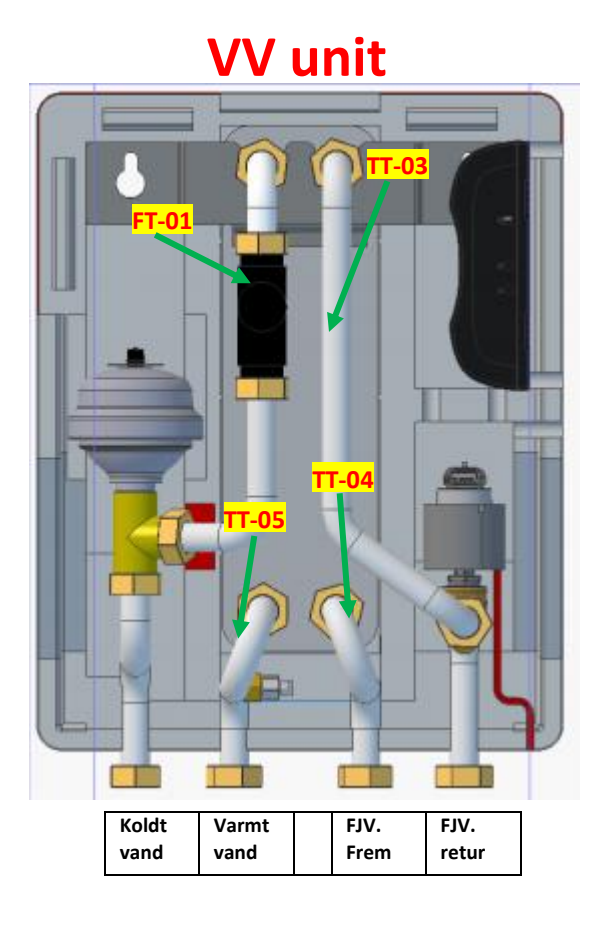

# **TD unit**

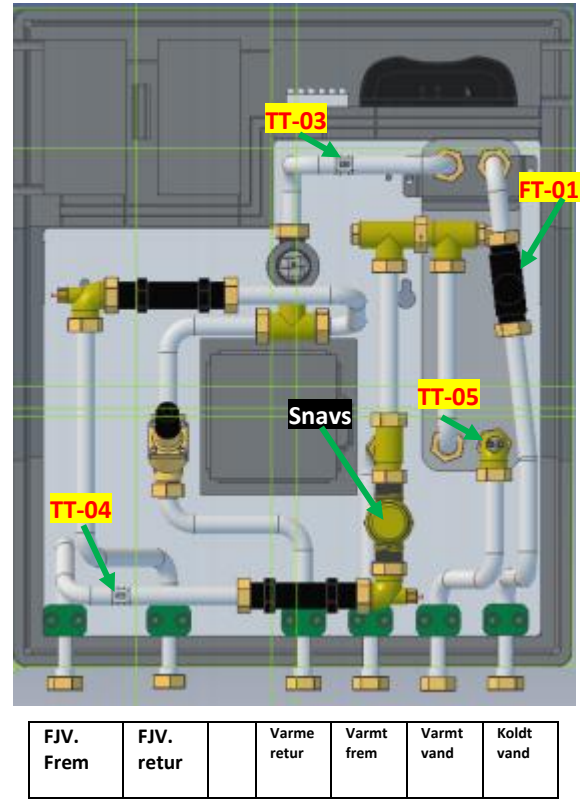

| FT-01      | Flowsensor            |
|------------|-----------------------|
|            | Poturføler fjernværme |
| TT 04      |                       |
|            |                       |
| 11-05<br>0 | Varmtvandstøler       |
| Snavs      | Snavssamler           |

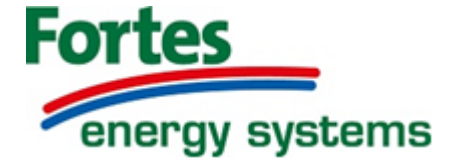

# **BLUETOOTH Version TR3** HomeHeat anbefaldede grundindstillinger

| 2-Strengsanlæg               |                         |             |  |
|------------------------------|-------------------------|-------------|--|
| Funktion.                    | Anbefaldet indstilling. | Bemærkning. |  |
| Setpkt. Maks. fremløb        | 65                      |             |  |
| Maks retur                   | 40                      |             |  |
| Fremløbstemperatur ved -15°C | 76                      |             |  |
| Fremløbstemperatur ved +20°C | 30                      |             |  |
| Varme Stop                   | 18                      |             |  |
| Forskydning                  | 2                       |             |  |
|                              |                         |             |  |
| Pumpe Indstilling            | Proportional tryk 3     |             |  |

| Gulvarme                     |                         |                                  |
|------------------------------|-------------------------|----------------------------------|
| Funktion.                    | Anbefaldet indstilling. | Bemærkning.                      |
| Setpkt. Maks. fremløb        | 38                      |                                  |
| Maks retur                   | 40                      |                                  |
| Fremløbstemperatur ved -15°C | 47                      |                                  |
| Fremløbstemperatur ved +20°C | 30                      |                                  |
| Varme Stop                   | 18                      | evt. 25 hvis kedelstop fra gulv- |
| Forskydning                  | 2                       | styring er tilsluttet på on/off  |
| Pumpe Indstilling            | Konstant tryk 2         |                                  |

| 1-Strengsanlæg               |                         |                                 |
|------------------------------|-------------------------|---------------------------------|
| Funktion.                    | Anbefaldet indstilling. | Bemærkning.                     |
| Setpkt. Maks. fremløb        | 60 – 55                 | Afhængig af radiator størrelser |
| Maks retur.                  | 45 - 40                 |                                 |
| Fremløbstemperatur ved -15°C | 76                      |                                 |
| Fremløbstemperatur ved +20°C | 30                      |                                 |
| Varme Stop                   | 18                      |                                 |
|                              | 2                       |                                 |
| Pumpe Indstilling            | Proportional tryk 1     |                                 |

| Varmt Vand(Brugsvand) |                         |             |  |
|-----------------------|-------------------------|-------------|--|
| Funktion.             | Anbefaldet indstilling. | Bemærkning. |  |
| VV Temperatur         | 52                      |             |  |
| Tomgangs temperatur   | 40                      |             |  |

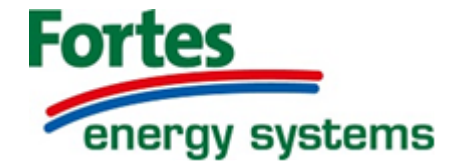

#### Standard fabriksindstilling RADIATOR

|                                                                                                    | Indstillinger<br>JUSTER 211343644                                      | ←  \$ 10.37 0 (1) 79 % Indstillinger JUSTER 190842697                                                                                                    | ← ∦ Indstillinger regulator                                                                                                    | $\bigcirc$                                            |
|----------------------------------------------------------------------------------------------------|------------------------------------------------------------------------|----------------------------------------------------------------------------------------------------|----------------------------------------------------------------------------------------------------|-------------------------------------------------------|
| Sprog                                                                                                    | Dansk 🗸                                                                | Sprog Dansk V                                                                                                    | Rum cogulator                                                                                                    | Rød cirkel markering                                  |
| Vægkompensering                                                                                                    | Indstillinger                                                          | Væg kompensering Indstillinger                                                                                                    | P bånd I-del                                                                                                    | betyder "må ikke ændres"                              |
| Rumtemperaturer                                                                                                    |                                                                        | Rum temperaturer                                                                                                    | 1.6 K / 10 /                                                                                                    |                                                       |
| Komfort                                                                                                    | 20.0 ° C 🧷                                                             | Kc Væg kompensering                                                                                                    |                                                                                                    |                                                       |
| Eco                                                                                                    | 19.8 ° C 🧷                                                             | Ec                                                                                                    | Vejrkompensering                                                                                                    |                                                       |
| Frostsikring                                                                                                    | 6.0 ° C 🧷                                                              | Fr Rum temperatur                                                                                                    | Fremløbstemperatur                                                                                                    |                                                       |
| Regulator                                                                                                    | Indstillinger                                                          | Regu 22.3° C                                                                                                    | 31 ° C / 76 ° C /                                                                                                    |                                                       |
| Ekstern indgang                                                                                                    | Indstillinger                                                          |                                                                                                    | Forskydning Sommerudkobling                                                                                                    |                                                       |
| Optimering                                                                                                    | 0 min / K                                                              |                                                                                                    | 2 K/~C // 20 °C //                                                                                                    |                                                       |
| Fejiformat<br>Dia kada                                                                                                    | Hex 🗸                                                                  | Pin k Ari I Oli                                                                                                    | Rumindflydelse                                                                                                    |                                                       |
| Varmbyand                                                                                                    | Indstillinger                                                          | Varmtvand Indstillinger                                                                                                    |                                                                                                    |                                                       |
| Varme                                                                                                    | Indstillinner                                                          | Varme Indstillinger                                                                                                    |                                                                                                    |                                                       |
| Køling                                                                                                    | Indstillinger                                                          | Køling Indstillinger                                                                                                    |                                                                                                    |                                                       |
|                                                                                                    |                                                                        |                                                                                                    |                                                                                                    |                                                       |
| III TELIA 🖘 11                                                                                                    | 10.37 ₽ イ ∩ 179 % ■<br>Ekstern indgang                                 | II TELIA                                                                                                    | ILITELIA < 10.02 0,70 % ■)                                                                                                    | $\bigcirc$                                            |
| INI TELIA 🖘 11<br>← ᅟ ి E<br>Ikke i brug<br>Gulv                                                                                                    | 10.97 <b>2 → 0.</b> 79% ■<br>Ekstern indgang<br>20 ° C //              | ITTELA <     10.38     Ø < ΩI 79 %       ←     \$     Varmtvand       Varmtvand setpunkt     52 °C     Ø       Standby setpunkt     40 °C     Ø                                                                                            | HITELIA      A     10.02     0.70 % ■)     ←                                                                                                    | Rød cirkel markering                                  |
| IN TELLA 🗢 1                                                                                                    | 10.37 2 → 01.79%<br>Ekstern indgang<br>20 ° C //                       | ITTELA      10.38     If < 01.79 %       ←     X     Varmtvand       Varmtvand setpunkt     52 °C     Ø       Standby setpunkt     40 °C     Ø       Varmtvand standby mode     Komfort     ✓                                              | ↓ II TEUA <     10.02     0.70 %       ↓     ★     Varme       Fremløb setpunkt max     65 °C     ℓ       Retur setpunkt max     40 °C     ℓ       Retur kompensering     3 %     ℓ                                                                                  | Rød cirkel markering<br>betyder "må ikke ændres"      |
| IN TELLA 🗢 11  C 🕴 E  Ikke i brug  Gulv  Rum temperatur                                                                                                    | 10.97 <b>a</b> 7 01 79 % <b>b</b><br>Ekstern indgang<br>20 ° C         | Init TELIA      10.38     B < GI 79 %       ←     \$     Varmtvand       Varmtvand setpunkt     52 °C     ∅       Standby setpunkt     40 °C     ∅       Varmtvand standby mode     Komfort     ∨       Termisk desinfektion     0ff     ∨ | IniTELIA ◆     10.02     0.70 % ■)       ←     \$     Varme       Fremløb setpunkt max     65 °C     //       Retur setpunkt max     40 °C     //       Retur kompensering     3 %     //       Fremløb-maks.     .     .                                            | O<br>Rød cirkel markering<br>betyder "må ikke ændres" |
| IN TELLA 🗢 11  Control 1  Control 1  Contro | 10.97 <b>2 • 0.179 % =</b><br>Ekstern indgang<br>20 • C<br>tektor 10.0 | In TELIA      10.38     8 < GL 79 %                                                                                                    | Initiality     10.02     0.70 %       ↓     10.02     0.70 %       ↓     ↓     Varme       Fremløb setpunkt max     65 °C     //       Retur setpunkt max     40 °C     //       Retur kompensering     3 %     //       Fremløb-maks.     -       begrænsning     - | O<br>Rød cirkel markering<br>betyder "må ikke ændres" |
| IN TELLA 🗢 1                                                                                                    | 10.37 <b>2 • 0</b> .79 % ■<br>Ekstern indgang<br>20 • C<br>tektor 10.0 | In TELIA      10.38     8 < GI 79 %                                                                                                    | ↓ II TEUA ◆     10.02     0.70 % ●)       ←     \$     Varme       Fremløb setpunkt max     65 °C     #       Retur setpunkt max     40 °C     #       Retur kompensering     3 %     #       Fremløb-maks.     -     -                                              | O<br>Rød cirkel markering<br>betyder "må ikke ændres" |
| IN TELLA                                                                                                    | 10.97 2                                                                | In TELA      10.38     Ø < GI 79 %                                                                                                    | ↓ ITTELIA <                                                                                                    | O<br>Rød cirkel markering<br>betyder "må ikke ændres" |
| IN TELLA                                                                                                    | 10.37 2                                                                | In TELIA      10.38     8 < GI 79 %                                                                                                    | ↓ IT TEUX ◆     10.02     0.70 % ●)       ←     ★     Varme       Fremløb setpunkt max     65 °C     #       Retur setpunkt max     40 °C     #       Retur kompensering     3 %     #       Fremløb-maks.     -     -                                               | O<br>Rød cirkel markering<br>betyder "må ikke ændres" |

#### irkel markering er "må ikke ændres"

#### Anbefalede indstillinger ved GULVVARME

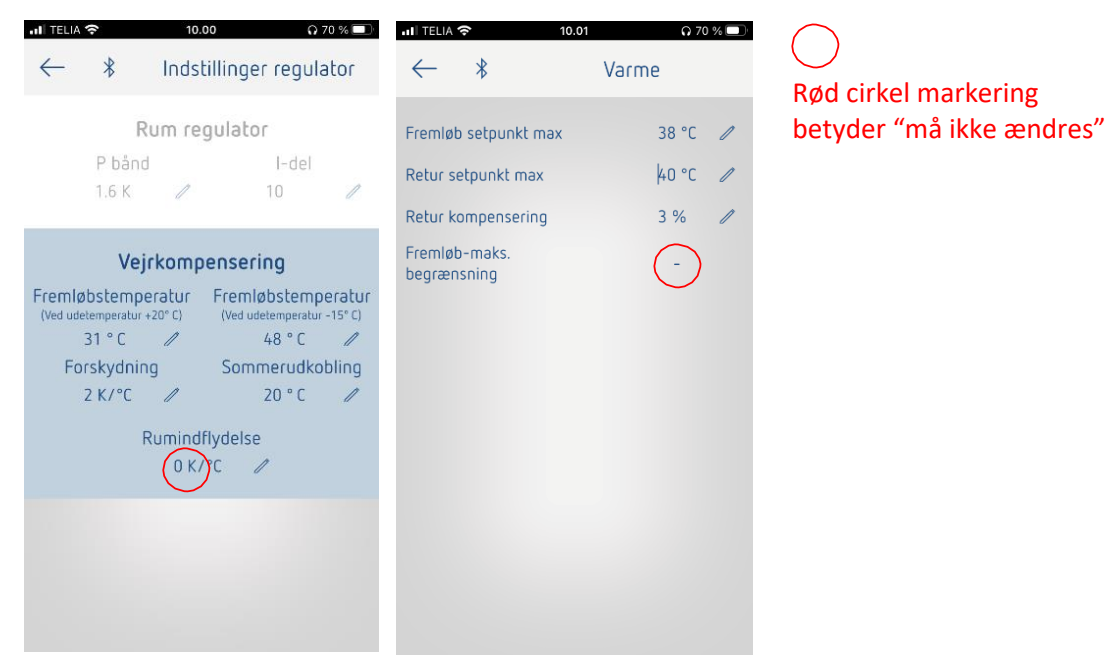

Fortes Energy Systems Christiansmindevej 12C • 8660 Skanderborg • Telefon: +45 7199 1777 www.Fortes-es.dk

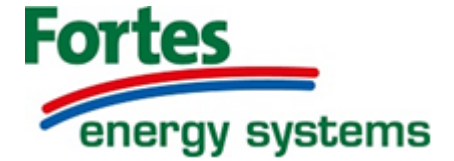

#### Valg af pumpe indstilling

Ved hvert tryk på piletasten steppes en indstilling frem.

Valg af indstilling bør vælges ud fra anlægstype og tryktab i anlægget.

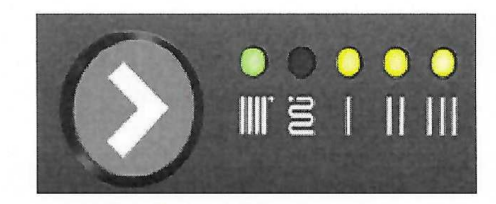

#### Pumpeindstilling

| Funktion                    | Anbefalet til  | S |   |   |   |
|-----------------------------|----------------|---|---|---|---|
| Proportionaltryk Auto adapt | 1 Strengsanlæg |   |   |   |   |
| Konstant tryk Auto adapt    |                |   |   |   |   |
| Proportionaltryk 1          |                |   | • |   |   |
| Proportionaltryk 2          | 2 Strengsanlæg |   |   |   |   |
| Proportionaltryk 3 - Maks.  |                |   | • |   | • |
| Konstant tryk 1             |                |   | • |   |   |
| Konstant tryk 2             | Gulvvarme      |   | • |   |   |
| Konstant tryk 3 - Maks.     |                |   | • | • | • |
| Konstant kurve 1            | <u> </u>       |   | • |   |   |
| Konstant kurve 2            |                |   | • | 0 |   |
| Konstant kurve 3 - Maks.    |                |   | • | • | • |

#### Fejlmeldinger

| Funktion               |   | ß |   |   |   |
|------------------------|---|---|---|---|---|
| Ingen strøm            |   |   |   |   |   |
| Blokeret               | • |   |   |   | • |
| Forsyningsspænding lav | • |   |   | • |   |
| Elektrisk fejl         | • |   | • |   |   |

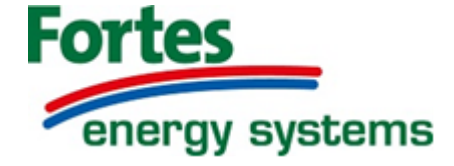

# Pumpeindstillinger – Grundfos UPM3 Auto

Der kan skiftes fra driftsstatusvisningen til indstillingsvisningen ved at trykke på trykknappen. Indstillingsvisningen viser, hvilken tilstand, der styrer pumpen. Efter 2 sekunder skifter displayet tilbage til driftsstatusvisningen. Hold knappen nede i ca. 4 sekunder, herefter skifter brugergrænsefladen til "indstillingsvalg", hvis brugergrænsefladen er låst op.

Med hvert tryk kommer du et program frem. Lad pumpen stå på det ønskede program i ca. 10 sek., så gemmes programmet, og pumpen vender tilbage til driftsstatusvisningen. Valget af styretilstand afhænger af anlægstype og tryktab i anlægget.

Hvis du holder knappen nede i mere end 10 sekunder, kan du skifte mellem aktivering / deaktivering af tastaturlås.

| Funktion             | Anbefalet til                         | Gul | Gul | Gul | Gul | Grøn |
|----------------------|---------------------------------------|-----|-----|-----|-----|------|
| Proportionalt tryk 1 | Et-strengsanlæg                       |     |     |     | •   | ٠    |
| Proportionalt tryk 2 |                                       |     | •   |     | •   | •    |
| Proportionalt tryk 3 | To-strengsanlæg – afhængig af tryktab |     |     |     | •   | •    |
| Konstant tryk 1      |                                       |     |     | •   |     | ۲    |
| Konstant tryk 2      | Gulvvarme                             |     | •   | •   |     | ۲    |
| Konstant tryk 3      |                                       | •   | •   |     |     | ۲    |
| Konstant kurve 1     |                                       |     |     | •   | •   | ٠    |
| Konstant kurve 2     |                                       |     | •   | •   | •   | ٠    |
| Konstant kurve 3     |                                       | •   | •   | •   | •   | ۲    |
| Konstant kurve maks. |                                       | •   |     | •   | •   | ٠    |

#### Indstillinger

#### Driftsstatus

| Funktion              | Anbefalet til | Gul | Gul | Gul | Gul | Grøn |
|-----------------------|---------------|-----|-----|-----|-----|------|
| Standby               |               |     |     |     |     | ٠    |
| $0\% \le P1 \le 25\%$ |               |     |     |     | •   | •    |
| 25 % ≤ P1 ≤ 50 %      |               |     |     |     | •   | •    |
| 50 % ≤ P1 ≤ 75 %      |               |     | •   | •   | •   | •    |
| 75 % ≤ P1 ≤ 100 %     |               | •   | •   | •   | •   | •    |

#### Fejlmeldinger

| Funktion              | Anbefalet til | Gul | Gul | Gul | Gul | Rød |
|-----------------------|---------------|-----|-----|-----|-----|-----|
| Blokeret              |               | •   |     |     |     | •   |
| Forsyningsspændinglav |               |     |     |     |     | •   |
| Elektrisk fejl        |               |     |     | •   |     | •   |

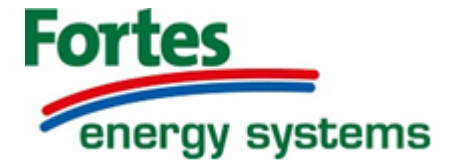

## Udeføler

Udeføleren er fra fabrikken placeret i øverste rum til venstre og skal forbindes til de to ledige terminaler i klemrækken, som er markeret med **"Outdoor"**.

# Kedelstop (On / Off kontakt)

Lusen mellem terminal 1 og 2 fjernes og kedelstop udgangen forbindes eller evt. almindelig on / off kontakt.

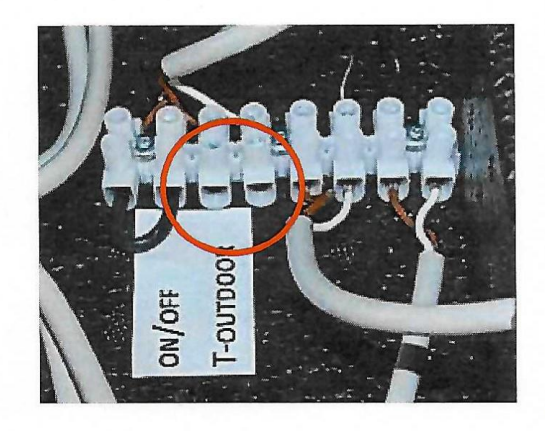

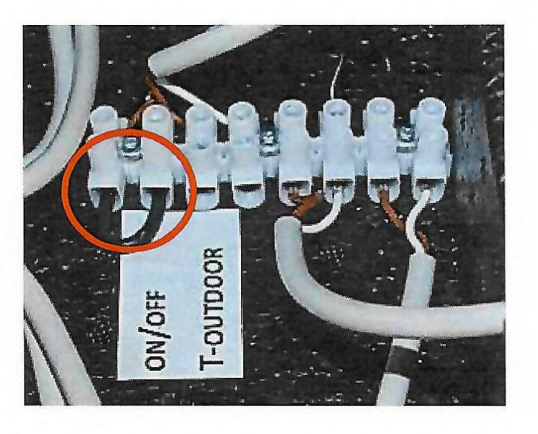

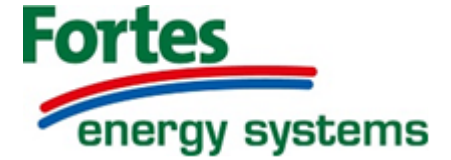

# Hent JUSTER APP vha nedenstående QR koder eller link

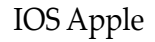

ANDROID

Android: https://play.google.com/store/apps/details?id=nl.fortesES.JUSTER

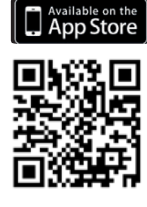

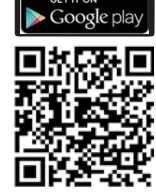

iOS: https://itunes.apple.com/app/id1412728214

# Indstilling af Sprog

- 1. Tryk hvor der er markeret med røde cirkler i vist rækkefølge.
- 2. Skift sprog til dansk

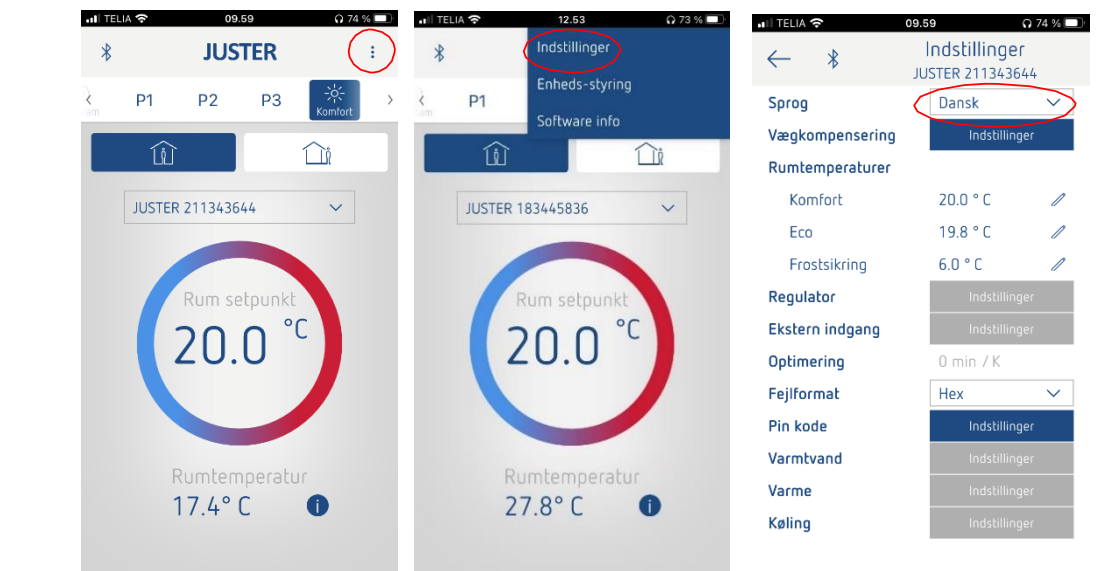

#### **OBS VIGTIG.:**

Vær opmærksom på, at når installatør menu/APP forlades skal Komfort og huset med person inde være markeret.

Hvis andet er markeret vil anlægget køre med natsænkning/reduceret temperatur

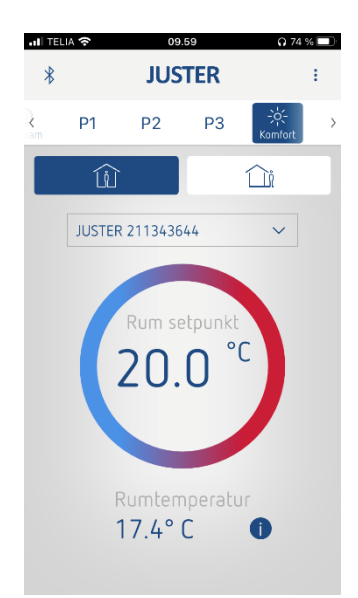

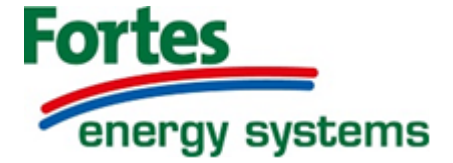

4

# Tilslutning (pair)via bluetooth til unit

- 1. Tryk på den grønne knap på bluetooth termostaten hold tryk til den blinker grøn. TERMOSTATEN ligger i unit foroven.
- 2. Tryk hvor der er markeret med røde cirkler i vist rækkefølge
- 3. Marker JUSTER og tryk ok
- 4. Ændrer evt navn til huset adresse og tryk ok qg forbindelse er oprettet

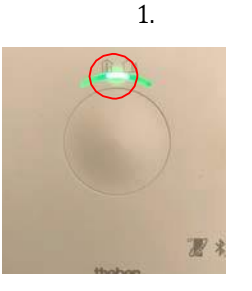

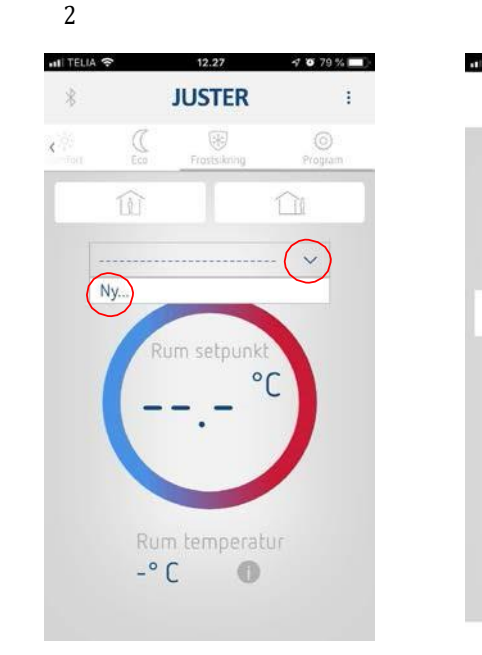

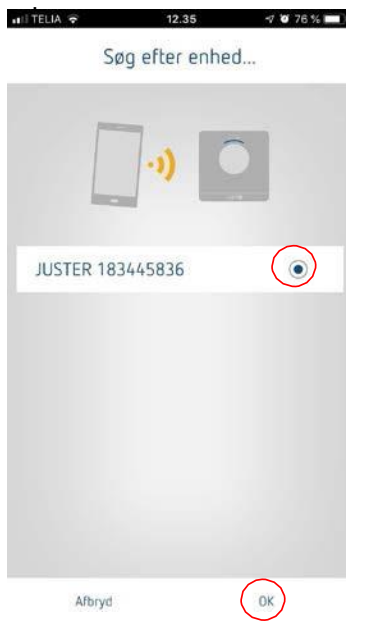

3

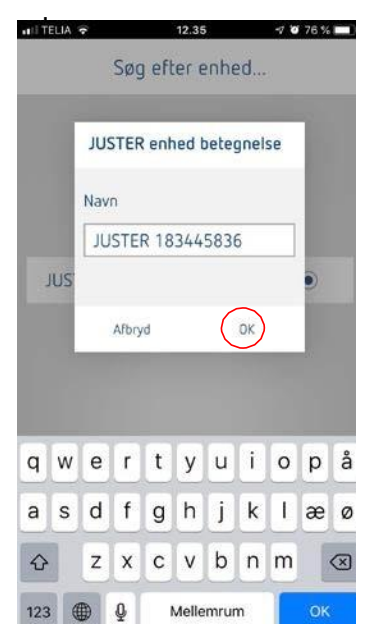

#### Info/oversigt

Ved at trykke på infotasten "I" nederst til venstre (markeret med rød cirkel) kan temperaturer, flows og status aflæses.

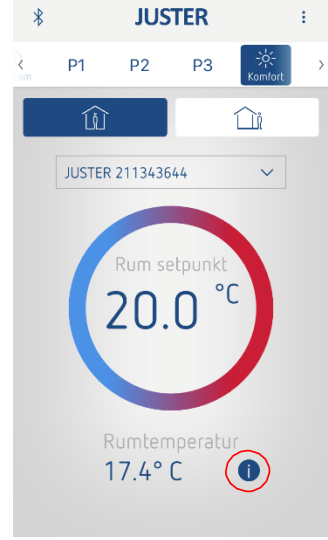

| ILLICEN Y            | 00,40 Y 00 A 00 / 00 / 00 / 00 / 00 / 00 / 0 |
|----------------------|----------------------------------------------|
| ← *                  | Info<br>JUSTER 183445836                     |
| Varmtvand            | 33.8 ° C                                     |
| VV flow              | 0.0 1/m                                      |
| Aktuelt fremløb varn | ne 46 °C                                     |
| Fremløb setpunkt     | 52 ° C                                       |
| Udendørs temperatu   | ur 0.5 ° C                                   |
| System tryk          | 0.0 Bar                                      |
| Ekstern indgang      | On/Off                                       |
| Varme                | On                                           |
| Varmtvand            | Off                                          |
| Serienummer          | 183445836                                    |
| Software revision    | V3.00.01 HW-02                               |
|                      |                                              |

*Hæve / sænke varmen*:

Gøres ved at ved at "dreje" på

rumtemperaturen.

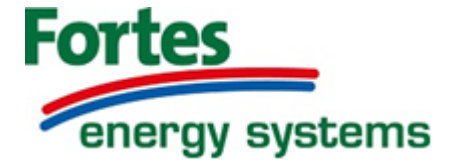

 Image: second second

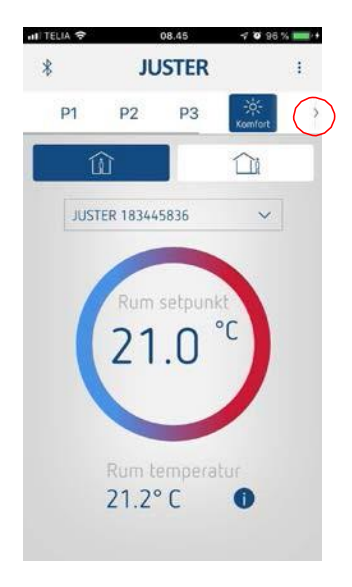

# Indstilling af ugeprogram

- 1. Tryk på pilen til højre og kør frem og vælg "program"
- 2. Vælg "Program P1" og indstil tidpunkter og temperaturer.
- 3. Gå tilbage og vælg P1 og tidprogrammet følges.
- 3. Gå tilbage og vælg P1 og tidprogrammet følges.

#### **Overstyring af ugeprogram**

- 1. Tryk på "Inde eller ude" symboler
- 2. Vælg 👔 "Komfort" for midlertidig dagtemperatur
- 3. Vælg 🔐 "ECO" for midlertidig nat temperatur

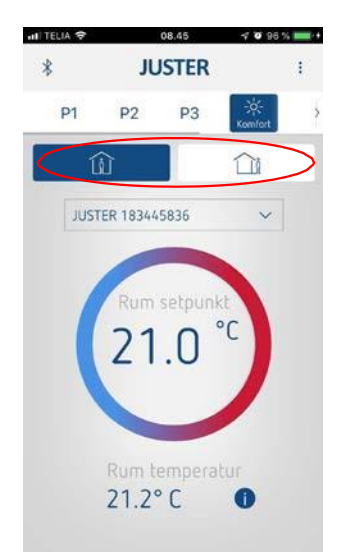

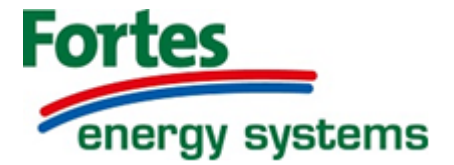

# Varmt Vand

#### Indstilling af tomgangs og brugsvands temperaturer.:

**Temperaturen på det varme brugsvand e**r som standard ikke lavet sådan at slutkunden kan ændre på dette, det skyldes at det, her ikke er nødvendigt at korrigere for sommer og vinter skiftende forsyningstemperaturer.

HomeHeat leveres med en fabriksindstilling på tappetemperatur på 52°, hvilket passer til langt de fleste installationer. Det anbefales at temperaturen ikke stilles højere end 54°C, da risiko for kalkaflejringer hermed øges betydeligt.

#### Standby-temperaturen

Til at holde unitten klar til at producere varmt brugsvand er som standard ikke lavet sådan at slutkunden kan ændre på dette.

Ud fra vores erfaring med fjernvarme er Temperaturen sat til en fabriksindstilling på 40°C. Det kan være problematisk hvis denne sættes for højt både m.h.t. kalkaflejring samt for højt varmetab/energiforbrug.

- 1. Tryk hvor der er markeret med røde cirkler i rækkefølgen vist overfor
- 2. Tryk på indstilling ud for varmtvand holdes i ca 6 sekunder for at "låse op".
- **3.** Tryk på blyant og tast ny temperatur og tryk på blyant igen og dermed er ændringen gemt.

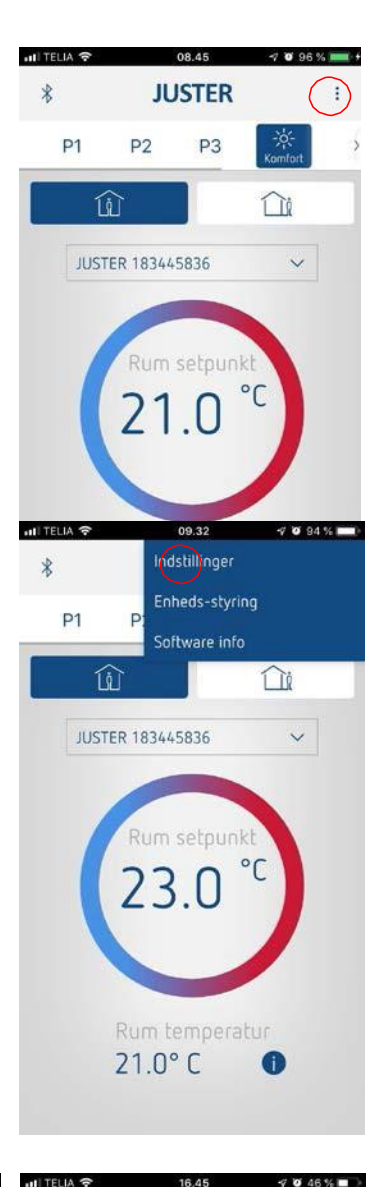

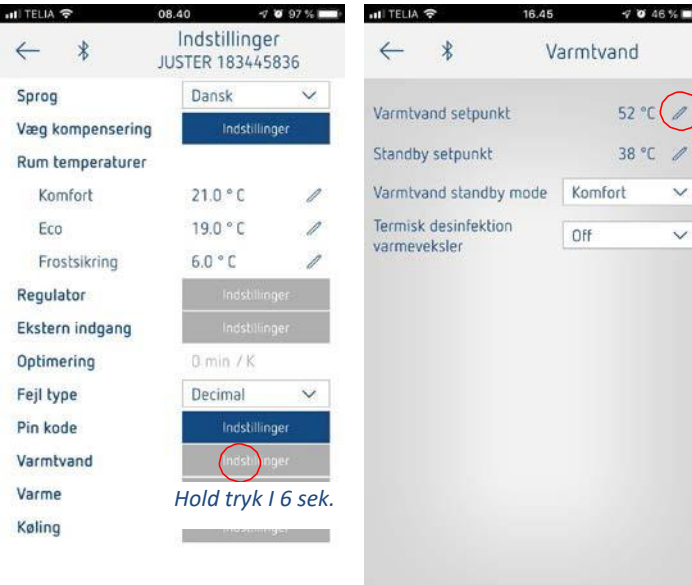

#### Varme

#### Paralel forskydning:

Slutkunden kan hvis der ønskes mere varme paralelforskyde varmekurven op og ned, ved at "dreje" på rumtemperaturen.

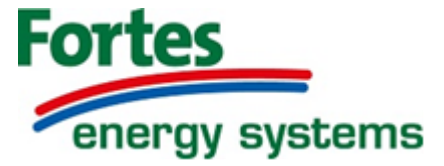

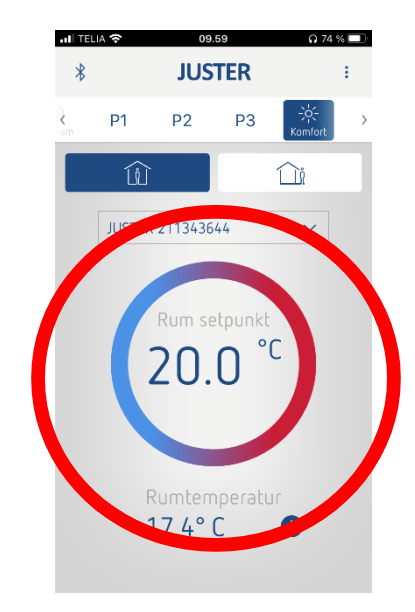

## Indstilling af max fremløb og retur temperaturer:

Fra fabrikken er der forindstillet et maksimum fremløb og returtemperatur på varmesiden. OBS Ved gulvvarme bør/skal max fremløb reduceres til ca 38°C. Disse kan selvfølgelig ændres, hvis det ønskes.

- 1. Tryk hvor der er markeret med røde cirklervistirækkefølge
- Tryk på indstilling ud for regulator og hold tryk 2. i ca 6 sekunder på indstillinger for at "låse op".
- Tryk på blyant og tast ny temperatur og tryk på 3. blyant igen og dermed er ændringen gemt.

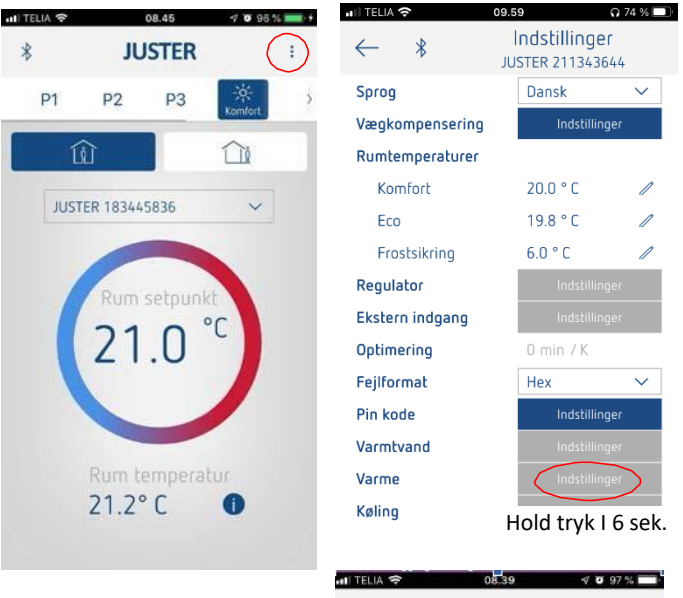

| ← ∦                             | Varme   |
|---------------------------------|---------|
| Fremløb setpunkt max            | 65 °C   |
| Retur setpunkt max              | 40 °C / |
| Retur kompensering              | 3%      |
| Fremløb<br>sikkerhedstemperatur | 90 °C 🥒 |

\*

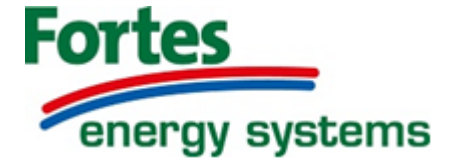

#### Vejrkompensering

Vejrkompenseringens forindstilling passer til Radiator anlæg. Skal ændres ved rent gulvvarmeanlæg.

## Indstilling af vejrkompensering

- 1. Tryk hvor der er markeret med røde cirkler i vist rækkefølge
- 2. Tryk på indstilling ud for regulator og hold tryk i ca 6 sekunder på indstillinger for at "låse op".
- 3. Tryk på blyant og tast ny temperatur og tryk på blyant igen og dermed er ændringen gemt.

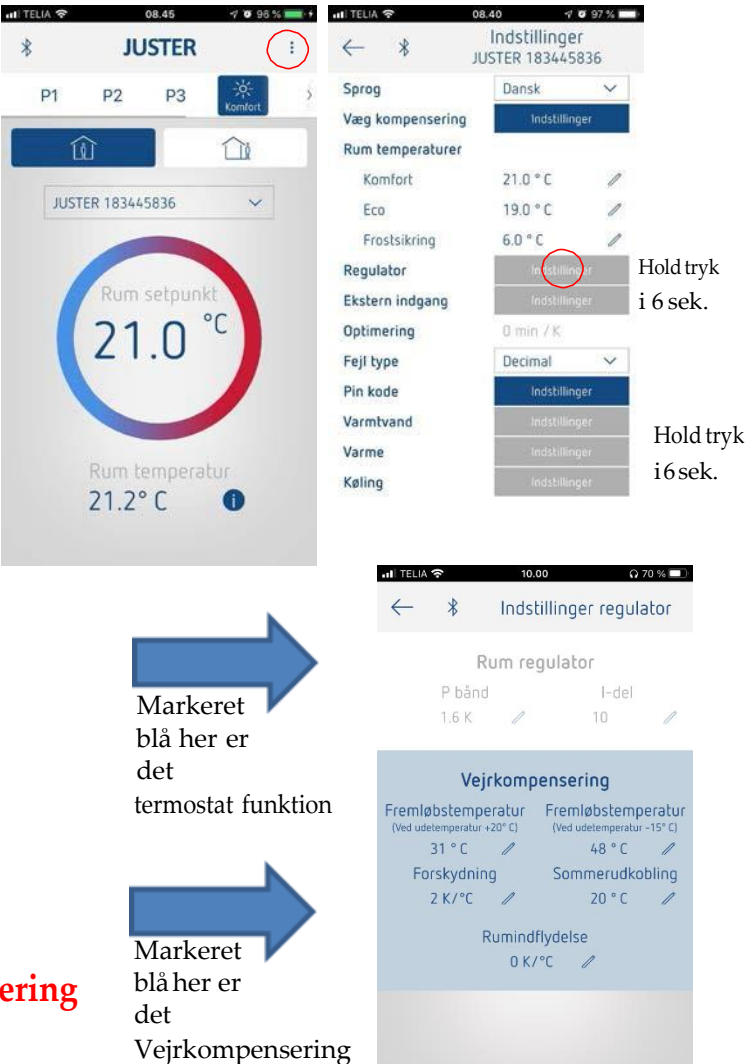

#### **OBS skal markeres for Vejrkompensering**

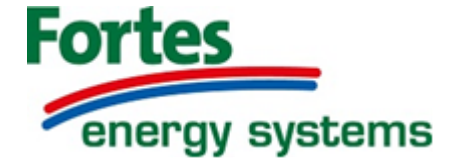

# Fejlfinding

Det anbefales at fejlfinding udføres af autoriseret personale og at der inden fejlfinding på selve stationen, kontrolleres følgende punkter:

- At snavssamlere på fjernvarmen er renset.
- At der er tilstrækkelig fjernvarme temperatur til rådighed.
- At differenstrykket er på normalt niveau, kontakt evt. fjernvarmeværket.
- At der er strøm til stationen.

|                                               | 1                 | 1     |                                             |
|-----------------------------------------------|-------------------|-------|---------------------------------------------|
| Fejlkode<br>(DEC)                             | Fejlkode<br>(HEX) | Føler | DK Error                                    |
| 15                                            | Oxf               | TT-1  | Max. sikkerhed temperatur fejl              |
| 121                                           | Ox79              | TT-1  | Varmeføler afbrudt/defekt                   |
| -128                                          | 0xf80             | TT-1  | Varmeføler <mark>k</mark> ortsluttet/defekt |
| 122                                           | O7xa              | TT-5  | Varmtsvandføler afbrudt/defekt              |
| -127                                          | Oxf81             | TT-5  | Varmtsvandføler korsluttet/defekt           |
| 120                                           | Ox78              | TT-4  | FJV primærføler afbrudt/defekt              |
| 127                                           | Ox7f              | TT-4  | FJV primærføler kortsluttet/defekt          |
| -88                                           | OXfa8             | TT-2  | Returføler afbrudt/defekt                   |
| -89                                           | OXfa7             | TT-2  | Returføler kortsluttet/defekt               |
| evt andre feilkoder, ring til Fortes 71991777 |                   |       |                                             |

| Problem                                                         | Mulig årsag                                                                                                    | Løsning                                                                                           |
|-----------------------------------------------------------------|----------------------------------------------------------------------------------------------------|---------------------------------------------------------------------------------------------------|
| For lidt eller intet varmt                                      | Snavssamler i fjernvarmeforsyningen til stationen tilstoppet.                                                                                                    | Rens snavssamler.                                                                                 |
| brugsvand                                                       | Defekt eller tilstoppet kontraventil.                                                                                                    | Udskift.                                                                                          |
| 200                                                             | Ingen strøm til stationen.                                                                                                    | Kontroller.                                                                                       |
|                                                                 | Forkert indstilling af brugsvands temperatur.                                                                                                    | Kontroller og indstil ved hjælp af<br>JUSTER APP.                                                 |
|                                                                 | Tilkalkning af brugsvandsveksleren.                                                                                                    | Udskift eller udsyr.                                                                              |
|                                                                 | Defekt motorventil.                                                                                                    | Udskift hvis defekt.                                                                              |
|                                                                 | Defekt flowsensor.                                                                                                    | Flow signal / volume kan kontrolleres<br>ved hjælp af JUSTER APP. Udskift hvis<br>defekt.         |
|                                                                 | Defekt temperatursensor.                                                                                                    | Kan kontrolleres ved hjælp af JUSTER<br>APP                                                       |
|                                                                 | Defekt styreboks.                                                                                                    | Kan kontrolleres ved hjælp af JUSTER<br>APP                                                       |
| Varmt vand i nogle haner,<br>men ikke alle.                     | Koldt vand blandes med det varme, f.eks. i en defekt termostatisk<br>blandeventil eller kontraventil.                                                                       | Kontroller og udskift.                                                                            |
| For høj brugsvands-<br>temperatur.                              | For højt indstillet setpunkt.                                                                                                    | Kontroller den indstillede temperatur<br>ved hjælp af JUSTER APP.                                 |
| For lav tomgangs-temperatur                                     | For lavt setpunkt.                                                                                                    | Hæv den indstillede tomgangs<br>temperatur ved hjælp af JUSTER APP.                               |
| Lang ventetid på varmt<br>brugsvand.                            | For lav tomgangstemperatur setting.                                                                                                    | Hæv den indstillede tomgangs<br>temperatur ved hjælp af JUSTER APP.                               |
|                                                                 | Cirkulationspumpe defekt.                                                                                                    | Kontroller om der er strøm til<br>pumpen og hvis der er så skift<br>pumpen, eller kontakt Fortes. |
| Svingende temperatur på<br>station med<br>brugsvandscirkulation | igende temperatur på Kontraventil på cirkulationsledning defekt (medfører opblanding –<br>ion med cirkulationsvandsrør bliver kolde under aftapning).<br>gsvandscirkulation |                                                                                                   |
| Støj fra varme<br>Cirkulationspumpe                             | Tjek på manometer at trykket er mindst 0,7 bar og max 2 bar                                                                                                    | Fyld vand på varme anlægget op til<br>max 2 bar                                                   |

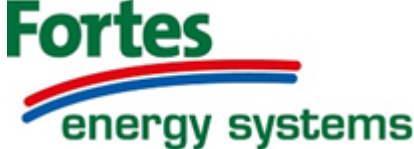

#### Notater: Adresse: Indstillinger / forside Tekst Temperatur Ændret til: Dato / installatør Komfort 20° C Eco 19,8° C Regulator / Vejrkompensering (radiator/ gulvvarme) Tekst Temperatur Ændret til: Dato / installatør Fremløb + 20° C 31° C Fremløb -15° C 76° C 2 K/° C Forskydning Sommerudkobling 20° C Regulator / Vejrkompensering (KUN gulvvarme) Tekst <u>Temper</u>atur Ændret til: Dato / installatør Fremløb + 20° C 31° C Fremløb -15° C 48° C 2 K/° C Forskydning Sommerudkobling 20° C Varmt vand Tekst Temperatur Ændret til: Dato / installatør Varmtvand Setpunkt 52° C Standby Setpunkt 40° C Varme (radiator/gulvvarme) Tekst Temperatur Ændret til: Dato / installatør Fremløb Setpunkt max 65° C Retur Setpunkt max 40° C Varme (KUN gulvvarme) Tekst Ændret til: Dato / installatør Temperatur Fremløb Setpunkt max 38° C 40° C Retur Setpunkt max Adresse: Indstillinger / forside Tekst Temperatur Ændret til: Dato / installatør 20° C Komfort Eco 19,8° C Regulator / Vejrkompensering (radiator/ gulvvarme) Ændret til: Dato / installatør Tekst Temperatur Fremløb + 20° C 31° C Fremløb -15° C 76° C 2 K/° C Forskydning Sommerudkobling 20° C Regulator / Vejrkompensering (KUN gulvvarme) Ændret til: Tekst Temperatur Dato / installatør Fremløb + 20° C 31° C Fremløb -15° C 48° C Forskydning 2 K/° C Sommerudkobling 20° C Varmt vand Ændret til: Tekst Temperatur Dato / installatør Varmtvand Setpunkt 52° C 40° C Standby Setpunkt Varme (radiator/ gulvvarme) Tekst Ændret til: Dato / installatør Temperatur 65° C Fremløb Setpunkt max 40° C Retur Setpunkt max

#### Varme (KUN gulvvarme)

| Tekst                | Temperatur | Ændret til: | Dato / installatør |
|----------------------|------------|-------------|--------------------|
| Fremløb Setpunkt max | 38° C      |             |                    |
| Retur Setpunkt max   | 40° C      |             |                    |

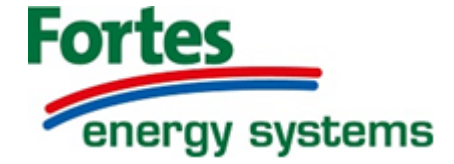

#### Notater:

#### Adresse: Indstillinger / forside Tekst Temperatur Ændret til: Dato / installatør Komfort 20° C Eco 19,8° C Regulator / Vejrkompensering (radiator/ gulvvarme) Tekst Temperatur Ændret til: Dato / installatør Fremløb + 20° C 31° C Fremløb -15° C 76° C 2 K/° C Forskydning Sommerudkobling 20° C Regulator / Vejrkompensering (KUN gulvvarme) <u>Dato / inst</u>allatør Tekst <u>Temper</u>atur Ændret til: Fremløb + 20° C 31° C Fremløb -15° C 48° C 2 K/° C Forskydning Sommerudkobling 20° C Varmt vand Tekst Temperatur Ændret til: Dato / installatør Varmtvand Setpunkt 52° C Standby Setpunkt 40° C Varme (radiator/gulvvarme) Tekst Temperatur Ændret til: Dato / installatør Fremløb Setpunkt max 65° C Retur Setpunkt max 40° C Varme (KUN gulvvarme) Ændret til: Dato / installatør Tekst Temperatur Fremløb Setpunkt max 38° C 40° C Retur Setpunkt max Adresse: Indstillinger / forside Tekst Temperatur Ændret til: Dato / installatør 20° C Komfort Eco 19,8° C Regulator / Vejrkompensering (radiator/ gulvvarme) Ændret til: Dato / installatør Tekst Temperatur Fremløb + 20° C 31° C Fremløb -15° C 76° C 2 K/° C Forskydning Sommerudkobling 20° C Regulator / Vejrkompensering (KUN gulvvarme) Tekst Temperatur Ændret til: Dato / installatør Fremløb + 20° C 31° C Fremløb -15° C 48° C Forskydning 2 K/° C Sommerudkobling 20° C Varmt vand Tekst Temperatur Ændret til: Dato / installatør 52° C Varmtvand Setpunkt 40° C Standby Setpunkt Varme (radiator/ gulvvarme) Tekst Temperatur Ændret til: Dato / installatør Fremløb Setpunkt max 65° C 40° C Retur Setpunkt max Varme (KUN gulvvarme) Dato / installatør Tekst Temperatur Ændret til: Fremløb Setpunkt max 38° C Retur Setpunkt max 40° C

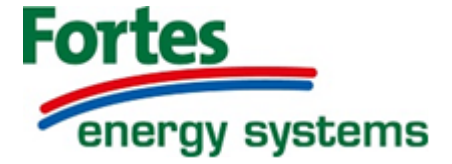